## Näin rekisteröidyt eVOKES-tietokantaan

| eVOKES Database<br>Valtakunnallinen ohjausalan osaamiskesk | IS<br>Kirjaudu | sisään |
|------------------------------------------------------------|----------------|--------|
| Sisäänkirjautuminen<br>Käyttäjätunnus:                     |                |        |
| Salasana:                                                  |                |        |
| (Kirjaudu sisään) (Peruuta sisäänkirjautuminen             | )              |        |
| Rekisteröidy käyttäjäksi                                   |                |        |

eVOKES-tietokanta osoitteessa http://www.evokes.fi/database/

Huom. Lähettämällä rekistöröitymispyynnön käyttäjä sitoutuu noudattamaan eVOKES-tietokannan käyttöehtoja. Ennen rekisteröitymislomakkeen täyttämistä ja lähettämistä lue tietokannan etusivulla olevat rekisteriselosteet ja käyttöehdot.

1. Sivuston yläpalkin oikeassa reunassa on painike ''Kirjaudu sisään''

josta pääset sisäänkirjautumissivulle (katso kuva yllä).

2. Sisäänkirjautumissivun alalaidasta löydät linkin

## "Rekisteröidy käyttäjäksi"

- 3. Täytä sivulla kysytyt rekisteröitymistiedot:
  - sähköpostiosoite, joka toimii käyttäjätunnuksena
  - nimi, muodossa Sukunimi, Etunimi
  - puhelinnumero
  - yksikkö, johon rekisteröidytään: valitse "yleinen"
  - organisaatio
  - tehtävä organisaatiossa
  - lähiosoite
  - postinumero
  - postitoimipaikka
  - maa
  - salasana. Luo itsellesi tietoturvallinen salasana, jossa on vähintään kahdeksan merkkiä, joka sisältää sekä pieniä että isoja kirjaimia ja lisäksi numeron tai jonkin erikoismerkin.
    - salasana vielä uudelleen
- 4. Täydennettyäsi rekisteröitymistiedot paina painiketta "Rekisteröidy"

5. Saat välittömästi sähköpostilla viestin otsikolla

"Rekisteröitymiseen liittyvä ilmoitusviesti"

Viestissä ilmoitetaan, että rekisteröintiin liittyvät tiedot on välitetty rekisteröintejä käsittelevälle henkilölle ja saat vahvistusviestin rekisteröinnin käsittelyn jälkeen.

## HUOM. Ellet tallettanut valitsemaasi salasanaa rekisteröitymistietoja täyttäessäsi, säilytä ilmoitusviesti, sillä valitsemasi salasana on mainittu vain tässä viestissä, ei enää myöhemmin lähetettävässä vahvistusviestissä.

6. Kun rekisteröitymispyyntösi on käsitelty (käsittelyaika max. kaksi arkipäivää), saat sähköpostilla vahvistusviestin otsikolla

## "Rekisteröitymiseen liittyvä vahvistusviesti"

Viestin saatuasi rekisteröitymisesi on vahvistettu ja eVOKES-tietokanta on käytettävissäsi käyttäjätunnuksellasi ja salasanallasi.

 7. Kirjaudu tietokantaan osoitteessa <u>http://www.evokes.fi/database/</u> yläpalkin painikkeesta "Kirjaudu sisään"

antamalla sähköpostiosoitteesi (käyttäjätunnus) ja salasanasi.

Kirjautumisen voimassaolo päättyy viiden tunnin kuluttua, jos palvelua ei ole käytetty.